※教師公開授課「結案」流程如下: 一、進入→彰化縣教師公開授課資訊系統

二、登入系統→進入「學校專區」

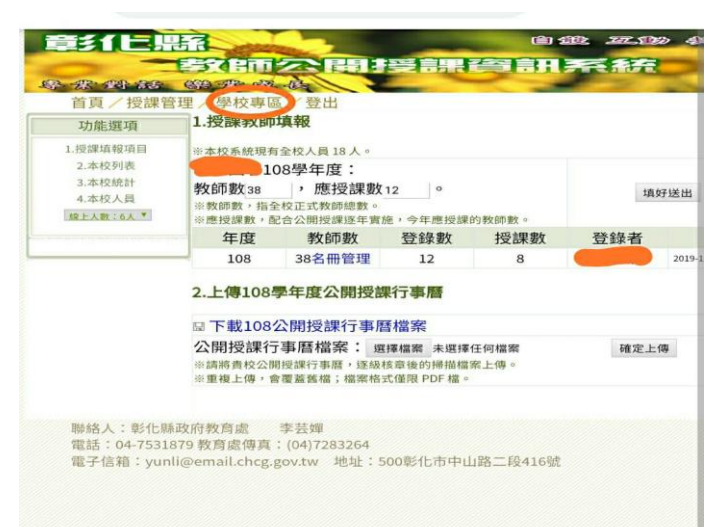

三、至左邊「功能選項」→點選「本校列表」

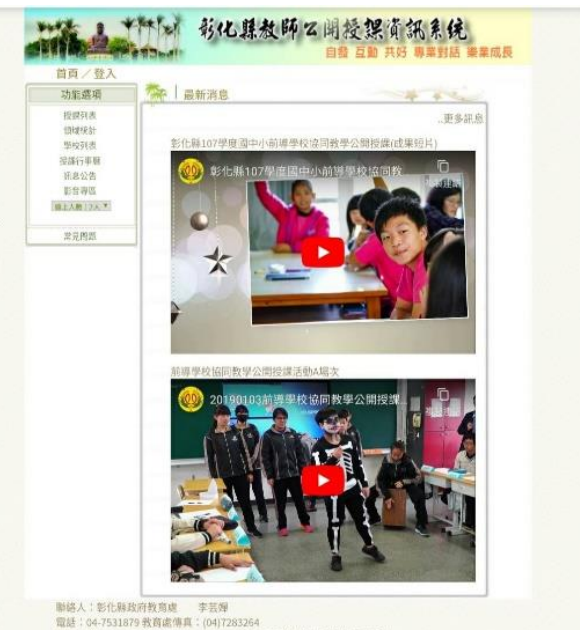

彭仁上鼎和 首頁/授課管理 1.授課教師填報 功能選項 ※本校系統現有全校人員18人。 2.本校列表 108學年度: 100字十度. 教師数38 , 應授課数12 。 ※教師数,指全校正式教師總數。 ※應授課數,配合公開授課逐年實施,今年應! 教師數38 填好送出 4 杰松人日 級上人歌:6人\* 今年應授課的 年度 教師數 登錄數 授課數 登錄者 108 38名冊管理 12 20 2.上傳108學年度公開授課行事曆 ◎下載108公開授課行事曆檔案 公開授課行事曆檔案: 選擇檔案 未選擇任何檔案 診讀將責役公開授課行事曆,逐級核章後的掃攝檔案上傳。 ※重複上傳,會覆蓋舊檔;檔案格式僅限 PDF 檔。 確定上傳 聯絡人:彰化縣政府教育處 李芸輝 電話:04-7531879 教育處傳真:(04)7283264 電子信箱:yunli@email.chcg.gov.tw 地址:500彰化市中山路二段416號

- 四、至「管理編修」→
- 「■填報 ■結案」處→

點選「■結案」

| · · · · · · · · · · · · · · · · · · · |      |                              | 289 H           |             |       |          | - 1 I I |                      |  |  |  |
|---------------------------------------|------|------------------------------|-----------------|-------------|-------|----------|---------|----------------------|--|--|--|
| 功能選項                                  |      | 授課結案管理                       |                 |             |       |          |         |                      |  |  |  |
| 1.授課填银項目                              | -    | 產生本學年行事曆 共8筆資料 第1頁 上頁 下頁 最末页 |                 |             |       |          |         |                      |  |  |  |
| 2.本校列表                                | 學年度  | 授課日期                         | 領域/科目           | 單元          | 教師/節數 | 公開<br>發佈 | 結案      | 管理编修                 |  |  |  |
| 3.本校员                                 | 1082 | 2020-04-                     | 請文/英語<br>文      | 字母Kk, LI    | 張瑋云1  | 熤        | 是       | ■填報 ■结系              |  |  |  |
| 综上人数: 6人 *                            | 1081 | 2020-01-                     | 健康與體育/          | 10933312:02 | 江倾儒 1 | 规        | 规       | 🖬 1(0,992) 🖿 NA 1990 |  |  |  |
|                                       | 1081 | 2019-12-                     | 語文/彈性<br>課程     | 小蛇散步        | 丁瑞英1  | 香        | 香       | ■填報 ■結審              |  |  |  |
|                                       | 1081 | 2019-12-                     | 生活課程/<br>哪性課程   | 有愛無礙-問      | 金來寧1  | 雷        | 杏       | ■填報 ■結案              |  |  |  |
|                                       | 1081 | 2019-12-<br>12               | 生活課程/<br>弾性課程   | MAR THE     | 周幼仙 1 | 香        | 香       | ■填報 ■結案              |  |  |  |
|                                       | 1081 | 2019-12-<br>10               | 藝術/藝術           | 玩具總動員       | 石地度1  | 西        | 否       | ■填報 ■結案              |  |  |  |
|                                       | 1081 | 2019-11-<br>13               | 語文/本土/<br>新住民語文 | 第四線寫字       | 高秀美1  | 题        | 10      | ■纳税■结案               |  |  |  |
|                                       | 1081 | 2019-11-<br>12               | 藝術/藝術           | 拼貼我的樹<br>朋友 | 王玉前1  | 否        | 雷       | ■填報■結案               |  |  |  |
| 聯絡人:彰化鼎                               | 政府教育 | 處 李                          | 芸嬋              |             |       |          |         |                      |  |  |  |

| 、進八重圓內合一 | ;課管T | 里/學           | 的事品。           | / 登出             |             |                  | ~===     |        | -       |
|----------|------|---------------|----------------|------------------|-------------|------------------|----------|--------|---------|
|          |      | 1             |                | TT III           | 把           | 受課結案管3           | 里        |        |         |
|          | -    | -             |                | -                | 產生本學        | 年行事曆             | +8筆資料    | 第1頁 上頁 | 下頁 最末頁  |
| 檢視相關內容後, | =    | 學年度           | 授課日期           | 領域 科目            | 單元          | 教師/節數            | 公開<br>發佈 | 結案     | 管理編修    |
|          |      | 1022          | 2020-04-<br>15 | 語文 / 英語<br>文     | 字母Kk, Ll    | 張瓈云1             | 是        | 是      | 編修本筆    |
| 確認是否可以結案 | •    | 是否            | 結案?            | 否●是              |             |                  |          |        | 重新設定    |
|          |      | 本校            | 観課人數           | 1 他校             | 觀課人數 (      | 家長觀語             | 果人數 0    |        | 填好送出    |
|          |      | P1514<br>的寸14 | ·類型:請          | 選擇▼選             | 澤檔案 未選掛     | 章1±1可檔案<br>罩任何檔案 |          |        | 取消返回    |
|          |      | 1081          | 2020-01-<br>02 | 健康與體育 /<br>健康與體育 | 傳球遊戲        | 江佩儒 1            | 是        | 是      | ■填報■結案  |
|          |      | 1081          | 2019-12-<br>17 | 語文/彈性<br>課程      | 小蛇散步        | 丁瑞英1             | 否        | 否      | ■填報 ■結案 |
|          |      | 1081          | 2019-12-<br>17 | 生活課程 /<br>彈性課程   | 有愛無礙-關<br>懷 | 金來寧1             | 否        | 否      | ■填報 ■結案 |
|          |      | 1081          | 2019-12-       | 生活課程 /<br>彈性課程   | 關懷          | 周幼仙1             | 否        | 否      | ■填報 ■結案 |
|          |      |               | 12             | 14 IT INVIT      |             |                  |          |        |         |
|          |      | 1081          | 2019-12-<br>10 | 藝術/藝術            | 玩具總動員       | 石瑜庭1             | 否        | 否      | ■填報 ■結案 |

六、若確定教師已完成公開課後,

請按「填好送出」鍵,

並做確定。

七、畫面呈現「結案」處

呈現「是」即結案完畢

|      | 1X + m         | 豆山              |             |                |       |        |         |
|------|----------------|-----------------|-------------|----------------|-------|--------|---------|
|      |                |                 | 1           | 受課結案管          | 理     |        |         |
|      |                | 1               | 產生本學        | 年行事曆           | 共8筆資料 | 第1頁 上頁 | 下頁 最末頁  |
| 學年度  | 授課日期           | 領域科目            | 單元          | 教師/節數          | 公開發佈  | 結案     | 管理編修    |
| 1022 | 2020-04-<br>15 | 語文 / 英語<br>文    | 字母Kk, Ll    | 張瓈云1           | 是     | 是      | 编修本筆    |
| 是召   | 5結案?           | 否●是             |             | -              |       |        | 重新紹定    |
| 本相   |                | 1 他校            | 觀課人数     (  | 0 家長觀          | 課人數(  | )      | 填好送出    |
| 附件   | F類型:           | 道译 道<br>選擇 選    | 译檔案 未選打     | 章任何檔案<br>章任何檔案 |       |        | 取满返回    |
| 1081 | 2020-01-<br>02 | 健康與體育/<br>健康與體育 | 傳球遊戲        | 江佩儒1           | 是     | 是      | ■填報 ■結  |
| 1081 | 2019-12-<br>17 | 語文/彈性<br>課程     | 小蛇散步        | 丁瑞英1           | 否     | 否      | ■填報 ■結  |
| 1081 | 2019-12-<br>17 | 生活課程 /<br>彈性課程  | 有愛無礙-關<br>懷 | 金來寧1           | 否     | 否      | ■填報 ■結  |
| 1081 | 2019-12-<br>12 | 生活課程 /<br>弾性課程  | 關懷          | 周幼仙1           | 否     | 否      | ■填報 ■結響 |
|      | 2010.12        |                 |             | 7710-072-1     | -     | *      |         |
| 1081 | 10             | 藝術/藝術           | 坑具總動員       | 石明选 1          | -     | 8      |         |

| 100-000-000-000                                                                                |                           |                              | る日                             | ····································· | R     | BR    | RAA |         |  |  |  |  |
|------------------------------------------------------------------------------------------------|---------------------------|------------------------------|--------------------------------|---------------------------------------|-------|-------|-----|---------|--|--|--|--|
| 首頁/授課管:                                                                                        | 理/學                       | 校專區                          | 登出                             |                                       | 受課結審管 | 理     |     |         |  |  |  |  |
| 初胞进程                                                                                           | -                         | 產生本學年行事曆 共8軍資料 第1頁 上頁 下頁 最末頁 |                                |                                       |       |       |     |         |  |  |  |  |
| <ol> <li>1.反課項報項目</li> <li>2.本校列表</li> <li>3.本校統計</li> <li>4.本校人員</li> <li>線上人畫:6人▼</li> </ol> | 學年度                       | 授課日期                         | 領域/科目                          | 單元                                    | 教師/節數 | 公開 發佈 | 結案  | 管理編修    |  |  |  |  |
|                                                                                                | 1082                      | 2020-04-<br>15               | 語文/英語<br>文                     | 字母Kk, Ll                              | 張瓈云 1 | 是     | Æ   | ■填報■結案  |  |  |  |  |
|                                                                                                | 1081                      | 2020-01-<br>02               | 健康與體育/<br>健康與體育                | 傳球遊戲                                  | 江佩儒1  | 是     | 是   | ■填報 ■結案 |  |  |  |  |
|                                                                                                | 1081                      | 2019-12-<br>17               | 語文/彈性<br>課程                    | 小蛇散步                                  | 丁瑞英1  | 否     | 否   | ■填報■結案  |  |  |  |  |
|                                                                                                | 1081                      | 2019-12-<br>17               | 生活課程 /<br>彈性課程                 | 有愛無礙-關<br>懷                           | 金來寧1  | 否     | 否   | ■填報 ■結案 |  |  |  |  |
|                                                                                                | 1081                      | 2019-12-<br>12               | 生活課程 /<br>彈性課程                 | 關懷                                    | 周幼仙1  | 否     | KI  | ■填報 ■結案 |  |  |  |  |
|                                                                                                | 1081                      | 2019-12-<br>10               | 藝術 / 藝術                        | 玩具總動員                                 | 石瑜庭1  | 衙     | 否   | ■填報 ■結案 |  |  |  |  |
|                                                                                                | 1081                      | 2019-11-<br>13               | 語文 / 本土/<br>新住民語文              | 第四課 寫字<br>合畫圖                         | 高秀美1  | 是     | 否   | ■填報 ■結案 |  |  |  |  |
|                                                                                                | 1081                      | 2019-11-<br>12               | 藝術 / 藝術                        | 拼贴我的樹<br>朋友                           | 王玉蘭1  | 否     | 否   | ■填報■結案  |  |  |  |  |
| 聯絡人:彰化縣i<br>電話:04-75318<br>電子信箱:vuoli                                                          | 政府教育<br>79 教育劇<br>i⊚email | 處<br>警傳真:(i<br>chcg gou      | 芸嬋<br>04)7283264<br>/ two t#th | 1<br>1500部行者                          | 中山政一  | 段416秒 |     |         |  |  |  |  |